# Facturation des honoraires (Gérance) – (6.2 / 6.3) / Facturation des frais de relance (Syndic) – (6.3)

facturation (honoraires module Gérance - Frais de relance module Syndic)

# Sommaire

Facturation des honoraires de gérance

Préambule

Paramétrage

Factures

Passage en comptabilité générale (si module)

Facturation des frais de relance (syndic uniquement)

Préambule

**Principes** 

Traitement des factures

<u>Retour sommaire</u>

# Préambule

Le calcul des honoraires de gestion créait jusqu'à présent les écritures qui débitaient le propriétaire et créditaient les comptes d'honoraires (47xxx) dans le journal HO

Depuis la version 6.2.12, il est possible de générer des factures issues du calcul d'honoraires (donc préalablement lancé), pour les honoraires de gestion et forfaitaires, via une nouvelle entrée du menu Propriétaire

| GERANCE 2        |                            |
|------------------|----------------------------|
| FICHIERS DE BASE |                            |
| COMPTABILITÉ     |                            |
| LOCATAIRE        |                            |
|                  | Calcul d'honoraires        |
| sci              | Honoraires à calculer      |
| NÉGOCIATEUR      | Facturation des honoraires |
| STATISTIQUES     | Brouillard de dépenses     |

Via cette rubrique, vous pourrez réaliser deux choses :

- les factures à l'attention de vos propriétaires
- la comptabilisation vers le module de comptabilité générale (si bien sûr vous le possédez).

#### **Principes retenus**

 Seules les écritures non archivées portant sur un code fiscalité défini dans les paramètres comme honoraire de gestion, ou honoraires sur GLI ou honoraires forfaitaires sont prises en compte.

| Modification_Parametres                                                                                                    |                                                                               |
|----------------------------------------------------------------------------------------------------|-------------------------------------------------------------------------------|
| Gerance Releve de gerance Honoraires & GRL Menu Negoc                                                                                                    | Sateur VII EDL Planning Honoraires location Taxe foncière Lien Syndic [ 1997] |
| Honoraires de gestion                                                                                                    | Calcul des honoraires de gerance                                              |
| 1 3H Honoraires de gestion                                                                                                    | Sur la périodicité de paiement                                                |
| Valours par défaut                                                                                                    |                                                                               |
|                                                                                                    | Créer une ligne par mandat                                                    |
|                                                                                                    |                                                                               |
| 3 3V Vacance locataire                                                                                                    | Assurance locative                                                            |
| 21 3L2 Honoraires sur Ass. locative                                                                                                    | Réf du contrat d'assurance locative                                           |
| 31 3V2 Honoraires sur Vacance loc.                                                                                                    | Compagnie                                                                     |
| ✓ Calculer honos 2 et 3 sur quittancement                                                                                                    | Propriétaire non occupant (PNO)                                               |
| Honoraires forfaitaires                                                                                                    | Format de fichier                                                             |
| 4       3F       Honoraires forfaitaires       Image: Comparison of the state of the state | GRL Gestion N° de convention                                                  |
| GRL1                                                                                                    | Type bordereau O Particulier (R) O Professionnel (L)                          |
| 5 3GRL GRL Gestion                                                                                                    | N° de contrat                                                                 |
| 6 3GRLV Vacance sur GRL 1                                                                                                    | Taux de prime 1,80%                                                           |
| GRI 2                                                                                                    | Fractionnement                                                                |
| 7 3GRI 2 GRI 2 (Gurl)                                                                                                    | Assureur AXAFRANCE AXA FRANCE                                                 |
| 8 3GRLV2Vacance sur GRL 2                                                                                                    | Courtier AXANANCY-JEAN-LOU AXA Nancy - Jean-Louis Berger                      |
|                                                                                                    | Partenare/reseau                                                              |
|                                                                                                    |                                                                               |
|                                                                                                    |                                                                               |
|                                                                                                    |                                                                               |
| <u> </u>                                                                                                    | 🕨 🕨 🖌 Annuler                                                                 |

## Paramétrages

#### Codes produits

Lors de la création des factures, LSC s'appuie sur des codes produits pour définir les lignes desdites factures. Il faut donc s'assurer en ler lieu que vous possédez bien ces codes, sinon il faudra avant tout les créer.

Dans le fichier que nous livrons quand nous installons le logiciel, le code produit "HONOG" existe, il vous servira pour les honoraires de gestion. Pour les honoraires forfaitaires, vous pouvez créer un autre code (HONOF par exemple) par duplication du code "HONOG" puis en l'adaptant à vos besoins.

### Codes fiscalités

Les codes produits étant définis, vous devez les rattacher aux codes fiscalités définis dans les paramètres au niveau des honoraires de gestion et forfaitaires

Exemple pour le code "3H" lié au code produit "HONOG"

| Modification _CodeFiscalite - 48/109           |                                           |
|------------------------------------------------|-------------------------------------------|
| Données de base Facturation SCI                |                                           |
| Fiscalité                                      | Révision de lover                         |
| Code 3H Honoraires de gestion                  | Type de révision Non révisé 🗸             |
| Pourcentage recupérable sur le locataire 0,00% |                                           |
| Pourcentage de déductibilité 0.00%             |                                           |
| Taux de TVA par défaut 🗷 20,00                 |                                           |
| Gérance                                        | Facturation honoraires propriétaire       |
| Catégorie d'écriture Divers                    | Code produit HONOG                        |
| Soumis à honoraires 2                          | Honoraires de gestion locative            |
| Assujetti à AL ou APL                          |                                           |
| □ Ne pas proratiser lors de l'appel de loyer   | Lien en saisie comptable                  |
| Soumis à GRL                                   | O Compte du propriétaire                  |
| Libellé figé                                   | Autre compte                              |
| Détailler sur relevé de gérance                | N° de compte 475100 Honoraires de gestion |

### Entité Gérance

Les factures sont générées à partir des écritures comptables de Gérance, mais sur l'entité de comptabilité générale associée à celle de gérance.

| > Entité       > Paramétrage de la contrepartie         Code entité       G01         Désignation       Agence Crypto         Comptabilité générale       Syndicat         Gérance       Sasonnier         Est à exclure du calcul de la pointe       Gestion type 'SCT         Paramétrage de la contrepartie       Les options de générale de scritures correspondantes es réclémes aur chaque entré         > Mode de transfert       Sasonnier         Sason cumul e détail des écritures (paramétrage de la contrepartie)       Facturation honoraires         > Niveau de détail des écritures       Sason de génération des écritures         > Cumul par Immeuble       Type         Thre lot (format 3 et 6) ou recap. Immeuble (format 3, 4, 4b et 6)         Total recette (format 3)         Recettes (format 4 et 4b)         Total débit (format 4 et 4b)         Total débit (format 4 et 4b)         Choisissez une ligne dans le tableau pour applique acteure els culeurs de fords sélectionnées.         > Réglages d'usil                                                                                                    | nées de base Liste des exercices clôturés en ligne Liste des exercices cló | iturés hors-ligne Variables Courriers Comptabilité, TPE et TIP Comptabilisation SCI flotes Autorisat.                  |
|----------------------------------------------------------------------------------------------------|----------------------------------------------------------------------------|----------------------------------------------------------------------------------------------------|
| Code entité G001   Désignation Agence Crypto   Comptabilité générale Syndicat   © Gérance Saisonnier   Est à exclure du calcul de la pointe Gestion type 'SCI'   Est à exclure du calcul de la pointe Gestion type 'SCI'   Est à exclure du calcul de la pointe Gestion type 'SCI'   Pacturation en HT Gestion type 'SCI'   Node de transfert Facturation honoraires   Sans cumul Avec cumul   Niveau de détail des écritures (paramétrage de la contrepartie) Facturation honoraires   Cumul par inteuble Type   Cumul par inteuble Type   Cumul séparé des débts et des crédits Relevés de génarat 3)   Pótal analytique par défaut Choissez une ligne dans le tableau pour appliqui à cette zone les couleurs de texte et de fonds selectionnées.   Pótal analytique par défaut Choissez une ligne dans le tableau pour appliqui à cette zone les couleurs de texte et de fonds selectionnées.                                                                                                    | Entité                                                                     | Paramétrage de la contrepartie                                                                                         |
| Pesignation Agence Crypto   Comptabilité générale Syndicat   Gérance Saisonnier   Est à exclure du calcul de la pointe Gestion type 'SCI'   Est à exclure du calcul de la pointe Gestion type 'SCI'   Export SAGE Mettre sujet de l'évt comme lib a des écritures   Mode de transfert Mettre sujet de l'évt comme lib a des écritures   Sans cumul Avec cumul   Niveau de détail des écritures (paramétrage de la contrepartie)   Cumul par loctaire   Options de génération des écritures   Dettai analytique par défaut   Cholissez une ligne dans le tableau pour applique à cette arte de format 4 et 4b) Totail débit (format 4 et 4b) Cholissez une ligne dans le tableau pour applique à cette arte de de formates de défautes couleurs de texte et de format selectionnées. Prégages d'uside                                                                                                    | Code entité G001                                                           | La contrepartie des écritures de quittancement est toujours imputée sur le compte du propriétaire.                     |
| ○ Comptabilité générale       ○ Syndicat         ○ Gérance       ○ Sasonnier         □ Est à exclure du calcul de la pointe       □ Gestion type 'SCI'         □ Est à exclure du calcul de la pointe       □ Gestion type 'SCI'         □ Export SAGE       □ Mettre sujet de l'évt comme lb e des écritures         Mode de transfert       ○ Gode entité         ○ Sans cumul @ Avec cumul       ○ Niveau de détail des écritures (paramétrage de la contrepartie)         ○ Cumul par lott       ○ Cumul par lotataire         ○ Dotions de génération des écritures       Type         □ Cumul séparé des débits et des crédits       ○ Détal analytique par locataire         □ Detai analytique par locataire       Lien analytique par défaut         □ Lien analytique par défaut       Choisissez une ligne dans le tableau pour appliqui à cette arone les culeurs de texte et de fonds sélectionnées.                                                                                                    | Désignation Agence Crypto                                                  | Les options de génération des écritures correspondantes sont définies sur chaque entité                                |
|                                                                                                    | 🔿 Comptabilité générale 🔷 Syndicat                                         |                                                                                                    |
| Est à exclure du calcul de la point Gestion type 'SCI'   Export SAGE Mettre sujet de l'évt comme libre des écritures   Mode de transfert Mettre sujet de l'évt comme libre des écritures   Sans cumul Avec cumul   Niveau de détail des écritures (paramétrage de la contrepartie) Facturation honoraires   Cumul par immeuble Cumul par immeuble   Cumul par lot Relevés de gérance (format 3 'couleur')   Options de génération des écritures Type   Cumul séparé des débits et des crédits Recettes immeuble (format 4 et 4b)   Détail analytique par locataire Choisissez une ligne dans le tableau pour appliqu   Lien analytique par défaut Choisissez une ligne dans le tableau pour appliqu   à cette zone les couleurs de texte et de fonds sélectionnées.   Réglages d'usit                                                                                                    | Gérance     Saisonnier                                                     |                                                                                                    |
| Beport SAGE     Mode de transfert   Sans cumul   Avec cumul   Avec cumul   Avec cumul   Niveau de détail des écritures (paramétrage de la contrepartie)   Cumul par immeuble   Cumul par lot   Cumul par lot   Cumul par lot cataire   Options de génération des écritures   Détail analytique par défaut   Périnde détail dés ét des crédits Détail analytique par défaut Périnde détail dés débits et des cueles Réglages d'usit Réglages d'usit                                                                                                    | Est à exclure du calcul de la pointe Gestion type 'SCI'                    | Facturation en HT                                                                                                    |
| Mode de transfert   Sans cumul   Avec cumul   Niveau de détail des écritures (paramétrage de la contrepartie)   Cumul par immeuble   Cumul par lot   Cumul par locataire   Options de génération des écritures   Cumul séparé des débits et des crédits   Détail analytique par défaut   Choisisez une ligne dans le tableau pour appliqu à cette zone les couleurs de texte et de fonds sélectionnées. Réglages d'usition des de la contrepartie Réglages d'usition des écritures Réglages d'usition des écritures | Export SAGE                                                                | Mettre sujet de l'évt comme libre des écritures                                                                        |
| Sans cumul       ● Avec cumul         Niveau de détail des écritures (paramétrage de la contrepartie)       Code entité       C002         Cumul par inmeuble                                                                                                    | Mode de transfert                                                          | Facturation honoraires                                                                                                 |
| Niveau de détail des écritures (paramétrage de la contrepartie)       Relevés de gérance (formats 'couleur')         Cumul par inmeuble       Type         Cumul par lot       Titre lot (format 3 et 6) ou recap. immeuble (format 3, 4, 4b et 6)         Options de génération des écritures       Récapitubtf recettes (format 3)         Cumul séparé des débits et des crédits       Récapitubtf recettes (format 4 et 4b)         Total débit (format 4 et 4b)       Choisissez une ligne dans le tableau pour appliqu à cette zone les couleurs de texte et de fonds sélectionnées.         Lien analytique par défaut       Réglages d'usid                                                                                                    | ◯ Sans cumul                                                               | Code entité COO2                                                                                                    |
| ○ Cumul par immeuble       Type         ○ Cumul par lot       Titre lot (format 3 et 6) ou recap. immeuble (format 3, 4, 4b et 6)         Options de génération des écritures       Total recette (format 3)         ○ Cumul séparé des débits et des crédits       Récapitulatif recettes (format 4 et 4b)         ○ Détail analytique par locataire       Choisisez une ligne dans le tableau pour appliqu à cette zone les couleurs de texte et de fonds sélectionnées.         ▶ Réglages d'usit                                                                                                    | Niveau de détail des écritures (paramétrage de la contrepartie)            | Relevés de gérance (formats 'couleur')                                                                                 |
| ○ Cumul par lot       Titre lot (format 3 et 6) ou recap. immeuble (format 3, 4, 4b et 6)         ③ Cumul par locataire       Titre lot (format 3 et 6) ou recap. immeuble (format 3, 4, 4b et 6)         ○ Dtions de génération des écritures       Récapitulatif recettes (format 3)         □ Cumul séparé des débits et des crédits       Recettes immeuble (format 4 et 4b)         ☑ Détail analytique par locataire       Choisisez une ligne dans le tableau pour appliqu à cette zone les couleurs de texte et de fonds sélectionnées.         ▶ Réglages d'usin                                                                                                    | O Cumul par immeuble                                                       | Туре                                                                                                    |
| © Cumul par locataire                  © Cumul par locataire                  © Cumul par locataire                  © Cumul séparé des débits et des crédits                  © Détail analytique par locataire                  Lien analytique par défaut                     Choisissez une ligne dans le tableau pour appliqu             à cette zone les couleurs de texte et de fonds             sélectionnées.                     Récapitulatif recettes (format 4 et 4b)                       Choisissez une ligne dans le tableau pour appliqu             à cette zone les couleurs de texte et de fonds                  Réglages d'usit                                                                                                    | O Cumul par lot                                                            | Titre lot (format 3 et 6) ou recap immeuble (format 3 4 4b et 6)                                                       |
| Options de génération des écritures       Récapitulatif recettes (format 3)         Cumul séparé des débits et des crédits       Recettes immeuble (format 4 et 4b)         Détail analytique par locataire       Choisisez une ligne dans le tableau pour appliqu<br>à cette zone les couleurs de texte et de fonds<br>sélectionnées.         Réglages d'usin       Réglages d'usin                                                                                                    | Cumul par locataire                                                        | Total recette (format 3)                                                                                               |
| □ Cumul séparé des débits et des crédits       Recettes immeuble (format 4 et 4b)         □ Détail analytique par locataire       Total débit. (format 4 et 4b)         Lien analytique par défaut       Choisissez une ligne dans le tableau pour appliqu<br>à cette zone les couleurs de texte et de fonds<br>sélectionnées.         ▶ Réglages d'usin                                                                                                    | Options de génération des écritures                                        | Récapitulatif recettes (format 3)                                                                                      |
| I canal depict de de de de de de de de de de de de de                                                                                                    | Oumul séparé des débits et des crédits                                     | Recettes immeuble (format 4 et 4b)                                                                                     |
| Lien analytigue par défaut<br>Choisisez une ligne dans le tableau pour appliqu<br>à cette zone les couleurs de texte et de fonds<br>sélectionnées.<br>Réglages d'usin                                                                                                    |                                                                            | Total débit (format 4 et 4b)                                                                                           |
| ▶ Réglages d'usi                                                                                                    | Lien analytique par défaut                                                 | Choisisez une ligne dans le tableau pour appliquer<br>à cette zone les couleurs de texte et de fonds<br>sélectionnées. |
|                                                                                                    |                                                                            | Réglages d'usine                                                                                                    |
|                                                                                                    |                                                                            | ▶ Réglages d'u                                                                                                    |

### **Créer les factures**

L'appel à la fonction affiche un ler écran permettant de définir

- L'entité,
- Le journal dans lequel se trouvent les écritures issues du calcul d'honoraires
- La période

| ISC Facturation des hono    | raires 🗖 🗖 💌                        |
|-----------------------------|-------------------------------------|
|                             | > Annuler > Valider                 |
| Code entité<br>Code journal | G001 Agence Crypto<br>HO Honoraires |
| Du                          | 01/12/2021                          |
| Au                          | 31/12/2021                          |
|                             |                                     |
|                             |                                     |

La validation affiche la liste des écritures trouvées

répondant aux critères… Le traitement de ces écritures conduit à créer les événements idoines

| Iste Evenement 4 / 3888                                                                                                    |       |                               |                         |                                             |                               |            |    |     |            |         |  |
|----------------------------------------------------------------------------------------------------|-------|-------------------------------|-------------------------|---------------------------------------------|-------------------------------|------------|----|-----|------------|---------|--|
| ✓ Actions ✓ Aller à > Rechercher > Créer > Historique > Séparer par mode d'exp. > Conclure ✓ Envoyer une copie ✓ Expédier All |       |                               |                         |                                             |                               |            |    |     |            |         |  |
| De                                                                                                    | A qui | Date / Heure                  | Service / Imm / Dossier | Identité                                    | Modèle / Sujet                | Traitement | Nb | Ехр | Via        |         |  |
| JLC                                                                                                    | JLC   | <b>28/12/2021</b><br>10:19:58 | SAINTLOUIS<br>Gerance   | YALOXE CORTON Denise<br>ALOXE CORTON Denise | Facture<br>Facture honoraires | 0          | 0  |     | En attente | Facture |  |
| JLC                                                                                                    | JLC   | 28/12/2021<br>10:19:58        | SAINTLOUIS<br>Gerance   | YALOXE CORTON Denise<br>ALOXE CORTON Denise | Facture<br>Facture honoraires | 0          | 0  |     | En attente | Facture |  |
| JLC                                                                                                    | JLC   | <b>28/12/2021</b><br>10:19:58 | LAFAYETTE<br>Gerance    | LEPITRE Abel<br>LEPITRE Abel                | Facture<br>Facture honoraires | 0          | 0  | @   | En attente | Facture |  |
| JLC                                                                                                    | JLC   | <b>28/12/2021</b><br>10:19:58 | LAFAYETTE<br>Gerance    | LEPITRE Abel<br>LEPITRE Abel                | Facture<br>Facture honoraires | 0          | 0  | 0   | En attente | Facture |  |
|                                                                                                    |       |                               |                         |                                             |                               |            |    |     |            |         |  |

Une fois le traitement effectué, les écritures d'honoraires sont archivées (donc plus visibles en saisie comptable)

Ces factures sont encore non chronotées. Il faudra donc y procéder pour

- Affecter un numéro de facture à chacune d'entre elles
- Pouvoir les comptabiliser en comptabilité générale

# Comptabiliser les factures en compta générale (facultatif, uniquement si vous possédez ce module)

A partir de la liste des factures (que vous obtenez par exemple depuis les événements en faisant "aller à …facture")

| LISC Liste   | Liste Facture 4/101 |                        |         |                             |             |                 |            |        |        |            |        |            |             |
|--------------|---------------------|------------------------|---------|-----------------------------|-------------|-----------------|------------|--------|--------|------------|--------|------------|-------------|
| 🗸 Acti       | ons                 | 🗸 Aller à 💙 Rechercher | > His   | storique 💊 Passer en compta | ✓ Passer er | n compta Module | > PDF      | unique |        |            |        |            | <u>Aide</u> |
| Figé         | т                   | Identité               | Туре    | Sujet                       | Montant HT  | Montant TTC     | Date       | Numéro | Entité | Compte     | Espoir | Echéance   | A           |
| $\checkmark$ |                     | YALOXE CORTON Denise   | Facture | Facture honoraires          | 100,00      | 120,00          | 31/12/2021 | 33     | G001   | 411ALOXECO | 0,00%  | 31/12/2021 |             |
|              |                     | YALOXE CORTON Denise   | Facture | Facture honoraires          | 150,00      | 180,00          | 31/12/2021 | 34     | G001   | 411ALOXECO | 0,00%  | 31/12/2021 |             |
|              |                     | LEPITRE Abel           | Facture | Facture honoraires          | 83,33       | 100,00          | 31/12/2021 | 35     | G001   | 411LEPITRE | 0,00%  | 31/12/2021 |             |
|              |                     | LEPITRE Abel           | Facture | Facture honoraires          | 2,50        | 3,00            | 31/12/2021 | 36     | G001   | 411LEPITRE | 0,00%  | 31/12/2021 |             |
|              |                     |                        |         |                             |             |                 |            |        |        |            |        |            |             |

Cliquez sur "passer en compta" pour lancer le traitement

Un ler écran s'ouvre afin que vous déterminiez le journal dans lequel les écritures issues des factures s'affecteront

| LSC Choix du journal |                                                                | × |
|----------------------|----------------------------------------------------------------|---|
| 1                    | Comptabiliser les factures<br>Nombre de fiche sélectionnée : 1 |   |
| <u>Code journal</u>  | VTE Ventes                                                     |   |
|                      |                                                                |   |
|                      | 🕨 Annuler 🔹 🕨 Valider                                          |   |

Vous facturez un service, c'est donc un produit pour l'agence, un journal de type "vente" est donc le choix que vous devez faire

La validation passera les écritures en comptabilité… en débitant un compte 411xx et en créditant un compte 7xxx (en fonction du paramétrage du code produit associé) pour la partie HT et un compte de TVA collecté (4457)

| LSC Saisie  | Saisie comptable VTE Gérance |                    |          |     |                                               |    |                |       |        |  |
|-------------|------------------------------|--------------------|----------|-----|-----------------------------------------------|----|----------------|-------|--------|--|
| Code ent    | tité COO2                    | Cabinet Cryp       | oto      |     |                                               |    |                |       |        |  |
|             |                              |                    |          |     |                                               |    |                |       |        |  |
|             |                              |                    |          |     |                                               |    |                |       |        |  |
|             |                              |                    |          |     |                                               |    |                |       |        |  |
|             |                              |                    |          |     |                                               |    |                |       |        |  |
|             |                              |                    |          |     |                                               |    |                |       |        |  |
|             |                              |                    |          |     |                                               |    |                |       |        |  |
|             |                              |                    |          |     |                                               |    |                |       |        |  |
|             |                              |                    |          |     |                                               |    |                |       |        |  |
| Entité      | Date                         | Compte             | Traceur  |     | Libellé                                       |    | Pièce          | Débit | Crédit |  |
| C002        | 31/10/2022                   | 411000             | 2302     |     | Clients Gérance Facture Honoraires de gestion | 25 |                | 21,50 |        |  |
| C002        | 31/10/2022                   | 706150             | 2302     |     | Clients Gérance Facture Honoraires de gestion | 25 |                |       | 17,92  |  |
| C002        | 31/10/2022                   | 445711             | 2302     | √   | Clients Gérance Facture Honoraires de gestion | 25 |                |       | 3,58   |  |
|             |                              |                    |          |     |                                               |    |                |       |        |  |
| 0 <u>Ou</u> | vrir 🕨 Me                    | nus <u>Options</u> | lignes O | pti | ons bloc  Pièces comptables                   |    | <u>Balance</u> |       |        |  |

# Facturation des frais de relance (Syndic et version 6.3 uniquement)

### Préambule

Le menu traitement s'est enrichi d'une nouvelle entrée vous permettant de créer des factures à partir des écritures du journal de relance liées à l'entité choisie.

Ces factures vous permettront, dans un 2ème temps, de les comptabiliser dans votre compta agence.

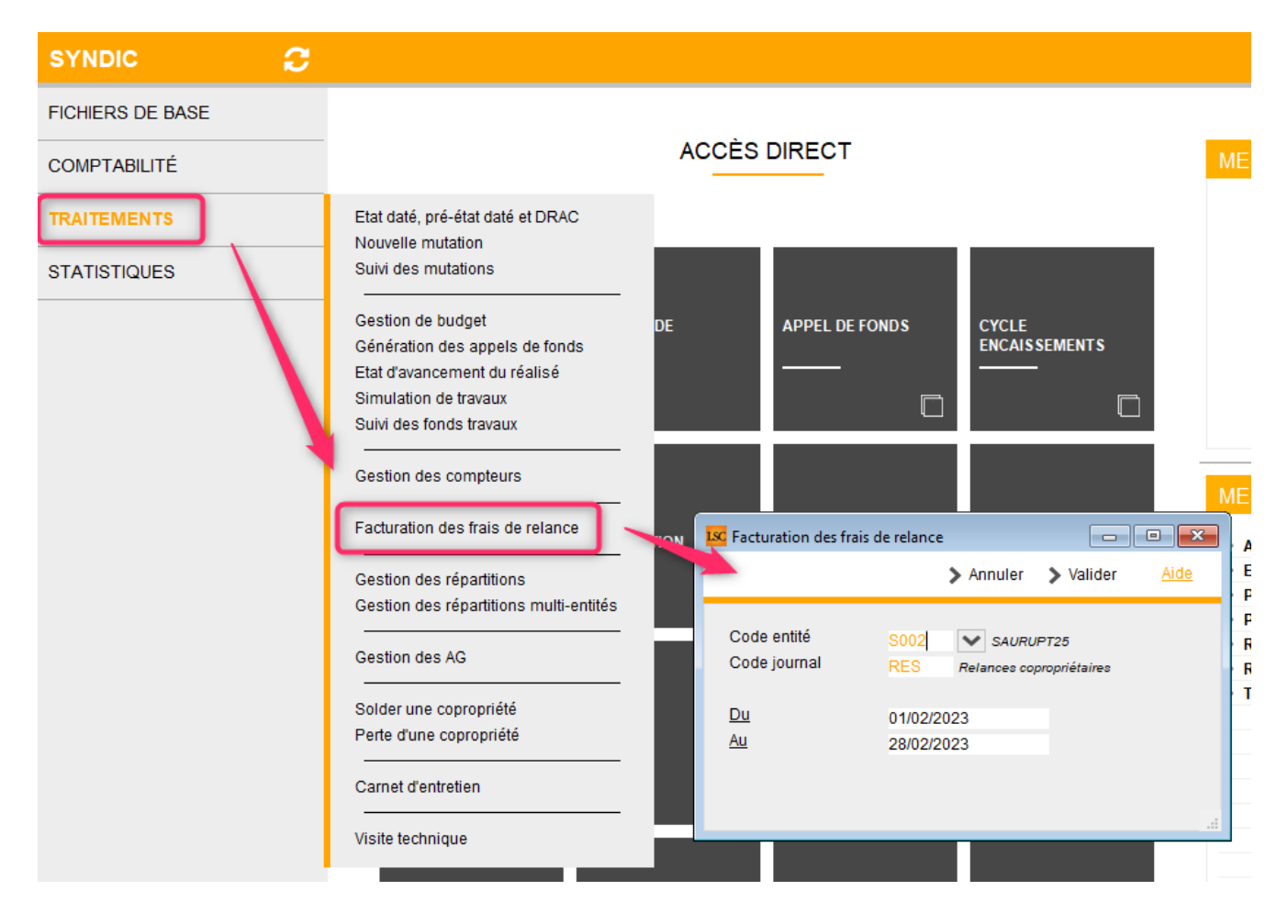

### **Principes**

 L'entité syndic doit être liée à une entité de comptabilité générale (Cxx)

| LSC Modification Entite - 2/3                           |                                           |                                                                                                    |
|---------------------------------------------------------|-------------------------------------------|----------------------------------------------------------------------------------------------------|
| Données de base Liste des exe                           | rcices clôturés en ligne Liste des exerci | ices clôturés hors-ligne Variables Courriers Comptabilité, TPE et TIP Comptabilisation SCI I           |
| 🕨 Entité                                                |                                           | Paramétrage de la contrepartie                                                                         |
| Code entité S002<br>Désignation SAURUPT                 | 25                                        | La contrepartie des écritures de quittancement est toujours in putée sur le compte du<br>propriétaire. |
| O Comptabilité générale                                 | Syndicat                                  | Les options de génération des écritures correspondan es sont définies sur chaque entité                |
| ⊖ Gérance                                               | 🔿 Saisonnier                              |                                                                                                    |
| Est à exclure du calcul de<br>Présentation en 4 sous-co | la pointe<br>mptes                        | Facturation en HT                                                                                      |
| Export SAGE                                             |                                           | Mettre sujet de l'évt comme sellé des écritures                                                        |
| Mode de transfert                                       |                                           | Facturation frais de la ance et frais de mutation                                                      |
| 🔾 Sans cumul 🛛 Avec c                                   | umul                                      | Code entité C002                                                                                       |
| Niveau de détail des écrit                              | ures (paramétrage de la contreparti       | ie)                                                                                                    |
| <ul> <li>Cumul par immeuble</li> </ul>                  |                                           |                                                                                                    |
| O Cumul par lot                                         |                                           |                                                                                                    |
| O Cumul par locataire                                   |                                           |                                                                                                    |
| Options de génération de                                | s écritures                               |                                                                                                    |
| Cumul séparé des débits e                               | et des crédits                            |                                                                                                    |
| 🗌 Détail analytique par locat                           | aire                                      |                                                                                                    |
| Lien analytique par défaut                              |                                           |                                                                                                    |
|                                                         |                                           |                                                                                                    |
|                                                         |                                           |                                                                                                    |
|                                                         |                                           |                                                                                                    |

 Le code fiscalité SORD doit être lié à un code produit (qui sera utilisé dans les lignes de factures)

| Isc Modification _CodeFiscalite - 108/110                                                                                                    |                                                                   |
|----------------------------------------------------------------------------------------------------|-------------------------------------------------------------------|
| Données de base Facturation SCI                                                                                                    |                                                                   |
| Fiscalité         Code       SORD         Opérations Courantes         Pourcentage récupérable sur le locataire       0,00%         Pourcentage de déductibilité       0,00% | Révision de loyer Type de révision Non révisé                     |
| Taux de TVA par défaut 🖅 20,00                                                                                                    | Facturation locataire, propriétaire ou copropriétai               |
| Gérance       Catégorie d'écriture       Divers                                                                                                    | Code produit Frais de relance<br>Frais de mutation copropriétaire |
| <ul> <li>Soumis à honoraires 2</li> <li>Assujetti à AL ou APL</li> <li>Ne pas proratiser lors de l'appel de loyer</li> <li>Soumis à GRL</li> </ul>                           | Lien en saisie comptable Ompte du propriétaire Autre compte       |
| <ul> <li>Libellé figé</li> <li>Détailler sur relevé de gérance</li> </ul>                                                                                                    | Lien analytique Décret tertiaire                                  |

- Chaque écriture comptable trouvée correspondra à une ligne de facture sur le code produit défini
- La TVA liée à la ligne de facture est déterminée par le taux de TVA défini sur le code produit

| K Modification Produit - 1/1                                                                                                    |                                                                     |                                 |            | - • ×      |
|----------------------------------------------------------------------------------------------------|---------------------------------------------------------------------|---------------------------------|------------|------------|
| Codification                                                                                                    |                                                                     |                                 |            |            |
| Code produit                                                                                                    | ais de relance                                                      |                                 |            | 🗌 Inactivé |
| Désignation Fr                                                                                                    | ais de mutation copropriétaire                                      |                                 |            |            |
|                                                                                                    |                                                                     |                                 |            |            |
|                                                                                                    |                                                                     |                                 |            |            |
| Infos Prix                                                                                                    |                                                                     |                                 |            |            |
|                                                                                                    | Valeur HT Taxe                                                      | Valeur TTC                      |            |            |
| Prix                                                                                                    | 20,00                                                               |                                 |            |            |
| Prix revient                                                                                                    |                                                                     |                                 |            |            |
| Comptabilitá                                                                                                    |                                                                     |                                 |            |            |
| Nº de compte compte                                                                                                    | 705150                                                              | Frais de mutation               | Applytique |            |
| ○ TVA sur les débits                                                                                                    | TVA sur les encaissements                                           | This de motadon                 | Analytique |            |
| <ul> <li>Infos Prix</li> <li>Prix</li> <li>Prix revient</li> <li>Comptabilité</li> <li>Nº de compte compta</li> <li>O TVA sur les débits</li> </ul> | Valeur HT Taxe<br>20,00<br>De 706160<br>• TVA sur les encaissements | Valeur TTC<br>Frais de mutation | Analytique |            |

#### Fonctionnement

Choisissez votre entité, le journal à prendre en compte et la borne de dates souhaitée pour la recherche des écritures de relance passées en syndic.

| i acturation des mais       |                             |                         |  |  |  |  |  |  |  |
|-----------------------------|-----------------------------|-------------------------|--|--|--|--|--|--|--|
|                             | > Annuler                   | > Valider <u>Aide</u>   |  |  |  |  |  |  |  |
| Code entité<br>Code journal | S002 SAUR<br>RES Relances o | OPT25<br>opropriétaires |  |  |  |  |  |  |  |
| Du                          | 01/02/2023                  |                         |  |  |  |  |  |  |  |
| Au                          | 28/02/2023                  |                         |  |  |  |  |  |  |  |
|                             |                             |                         |  |  |  |  |  |  |  |
|                             |                             |                         |  |  |  |  |  |  |  |

Validez à l'issue

pour afficher les écritures qui seront prises en compte pour la facturation

| LSC Facturatio | 🔀 Facturation des frais de relance 5 / 396 |            |                  |          |                       |            |  |  |  |  |
|----------------|--------------------------------------------|------------|------------------|----------|-----------------------|------------|--|--|--|--|
| > Tout tr      | aiter 📏 Traiter sélection                  |            |                  |          | ✓ Sélection <u>Ai</u> | <u>ide</u> |  |  |  |  |
|                |                                            |            |                  |          |                       |            |  |  |  |  |
| Entité         | Désignation                                | Compte     | Libellé          | Débit    | Crédit                |            |  |  |  |  |
| S002           | SAURUPT25                                  | 450BB      | BB               | 319,10   | 96,14                 |            |  |  |  |  |
| S002           |                                            | 450        |                  | 319,10   | 96,14                 |            |  |  |  |  |
| S002           | SAURUPT25                                  | 450DENTAIR | Cabinet DENTAIRE | 4 033,47 | 3 708,24              |            |  |  |  |  |
| S002           | SAURUPT25                                  | 450ELLOUEU | Elsa LOUEUR      | 165,80   | 48,07                 |            |  |  |  |  |
| S002           | SAURUPT25                                  | 450JM      | JM               | 779,00   | 240,35                |            |  |  |  |  |
|                |                                            |            |                  |          |                       |            |  |  |  |  |
|                |                                            |            |                  |          |                       |            |  |  |  |  |
|                |                                            |            |                  |          |                       |            |  |  |  |  |
| <u> </u>       |                                            |            |                  |          |                       | _          |  |  |  |  |

Puis, vous traitez toute ou partie de la sélection …pour générer les factures…(événements non encore chronotés)

#### Traitement des factures

- Pour les imprimer, cliquez sur "Expédier"
- Si vous ne désirez pas les imprimer mais simplement les comptabiliser cliquez sur "Conclure"
- Une fois les événements chronotés, faites "aller à" … facture

| 🔽 Lis                 | Liste Evenement 4 / 6057 |       |                       |                                           |                                                                                  |                                     |            |    |     |            |             |
|-----------------------|--------------------------|-------|-----------------------|-------------------------------------------|----------------------------------------------------------------------------------|-------------------------------------|------------|----|-----|------------|-------------|
| Actions               |                          |       |                       |                                           | > Historique > Séparer par mode d'exp. > Conclure > Envoyer une copie > Expédier |                                     |            |    |     |            | <u>Aide</u> |
| Identités liées par > |                          |       |                       |                                           | ~                                                                                |                                     | 1          |    |     | 1          | 1           |
|                       | )e                       | A qui | Date                  | Facture                                   | Identité                                                                         | Modèle / Sujet                      | Traitement | Nb | Ехр | Via        |             |
| JL                    | LC                       | JLC   | <b>06/02</b><br>17:50 | Immeuble<br>Lot                           | Elsa LOUEUR<br>LOUEUR Elsa                                                       | Facture<br>Facture Frais de relance | 0          | 0  | ۵   | En attente | Facture     |
| JL                    | LC                       | JLC   | <b>06/02</b><br>17:50 | Dossier                                   | CUCU<br>CALNOT Léa                                                               | Facture<br>Facture Frais de relance | 0          | 0  |     | En attente | Facture     |
| JI                    | LC                       | JLC   | <b>06/02</b><br>17:50 | Signature                                 | Cabinet DENTAIRE<br>CALNOT Léa                                                   | Facture<br>Facture Frais de relance | 0          | 0  |     | En attente | Facture     |
| JL                    | LC                       | JLC   | <b>06/02</b><br>17:50 | Evènements chaînés<br>Evènement précédent | <b>BB</b><br>CALNOT Léa                                                          | Facture<br>Facture Frais de relance | 0          | 0  |     | En attente | Facture     |
|                       |                          |       |                       | Evènement suivant                         |                                                                                  |                                     |            |    |     |            |             |

Comptabilisation des factures

A partir de la liste des factures, cliquez sur "passer en compta"

| 🗵 Liste Facture 4 / 232                                                                                 |     |   |                  |         |                          |            |             |            |        |             |        | - • •  |            |         |
|----------------------------------------------------------------------------------------------------|-----|---|------------------|---------|--------------------------|------------|-------------|------------|--------|-------------|--------|--------|------------|---------|
| ✓ Actions ✓ Aller à > Rechercher > Historique > Passer en compta ✓ Passer en compta Module > PDF unique |     |   |                  |         |                          |            |             |            |        | <u>Aide</u> |        |        |            |         |
|                                                                                                    |     |   | 1                |         | 1                        |            |             |            | 1      | 1           |        |        | 1          |         |
| Fig                                                                                                    | é 1 | Т | Identité         | Туре    | Sujet                    | Montant HT | Montant TTC | Date       | Numéro | Entité      | Compte | Espoir | Echéance   | Acompte |
|                                                                                                    |     | ~ | Elsa LOUEUR      | Facture | Facture Frais de relance | 10,42      | 12,50       | 06/02/2023 | 28     | C002        | 411100 | 0,00%  | 06/02/2023 |         |
| C                                                                                                    |     |   | Cabinet DENTAIRE | Facture | Facture Frais de relance | 10,42      | 12,50       | 06/02/2023 | 30     | C002        | 411100 | 0,00%  | 06/02/2023 |         |
|                                                                                                    |     | ~ | ВВ               | Facture | Facture Frais de relance | 10,42      | 12,50       | 06/02/2023 | 31     | C002        | 411100 | 0,00%  | 06/02/2023 |         |
| C                                                                                                    | )   |   | С                | Facture | Facture Frais de relance | 10,42      | 12,50       | 06/02/2023 | 29     | C002        | 411100 | 0,00%  | 06/02/2023 |         |
|                                                                                                    |     |   |                  |         |                          |            |             |            |        |             |        |        |            |         |